Thank you for using the Member Extranet! To get started, access the login page here: <u>https://mat-su.extranet.simpleviewcrm.com/</u>

If you don't have access to the Member Extranet or can't remember your password, contact your membership manager, Katie Reeves, at <u>katie@alaskavisit.com</u> or (907) 746-5001 for help.

When you first login, you should see a home screen that looks like this:

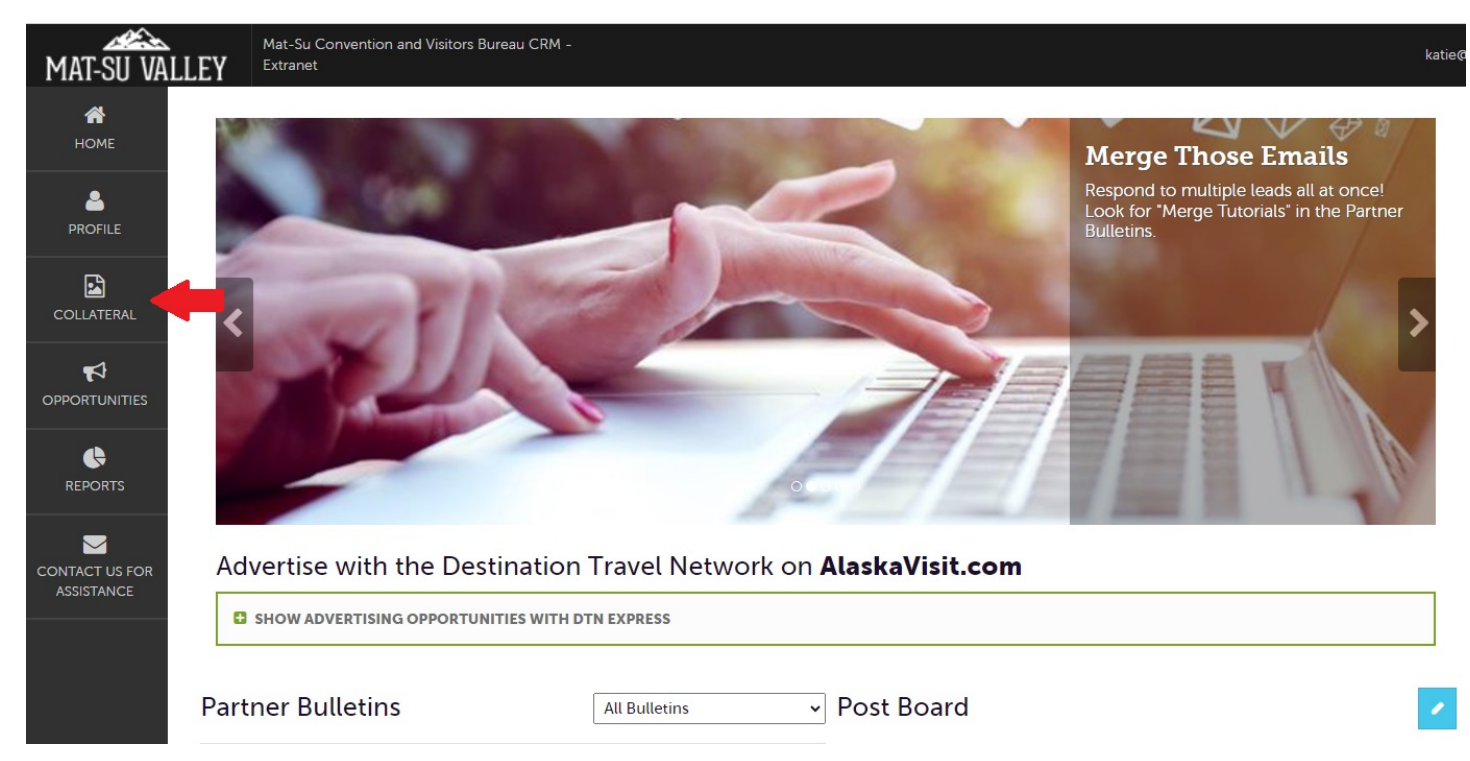

Click on "Collateral" on the left where the red arrow is pointing. This is where you can access your listings.

A blue menu will pop up. Next, click on "Listings".

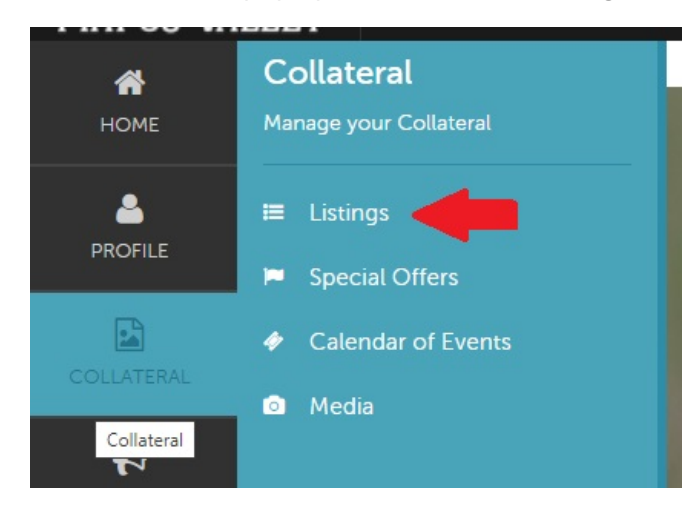

You will see a new screen with a filter where you can choose your listing type. Click on the box to show both the Website and Visitor Guide listing types, and make sure both are selected. Then click "Appy Filters"

# Listings

| Filters (1)                                                                                                    |                                                      |
|----------------------------------------------------------------------------------------------------|------------------------------------------------------|
| isting Type is on                                                                                                | e of:                                                |
| VISITOR GUIDE                                                                                                    |                                                      |
|                                                                                                    |                                                      |
|                                                                                                    |                                                      |
|                                                                                                    |                                                      |
| and the second second second second second second second second second second second second second second second | the second second second second second second second |

# Listings

| Filters (1)                  |      |
|------------------------------|------|
| isting Type is one of:       |      |
| WEBSITE, VISITOR GUIDE LISTI | NG + |
| Website                      |      |
| Visitor Guide Listing        |      |
| APPLT FILTERS CLEAR FILTE    | RS   |
|                              |      |
|                              |      |

After you select both listing types and click "Apply Filters, you should see both listing types show up (see example below). Start with the Website listing type, and click the blue pencil to edit. Note: if you want to see your info but not edit, click on the eyeball.

| Filters (1)<br>Listing Type is c | one of:                                                   |                                  | 🌣 Manage Filter             |
|----------------------------------|-----------------------------------------------------------|----------------------------------|-----------------------------|
| WEBSITE, VISI                    | TOR GUIDE LISTING +                                       |                                  |                             |
|                                  |                                                           |                                  |                             |
|                                  |                                                           |                                  |                             |
| APPLY FILTERS                    | CLEAR FILTERS                                             |                                  |                             |
| APPLY FILTERS                    | CLEAR FILTERS                                             |                                  |                             |
| APPLY FILTERS                    | CLEAR FILTERS                                             | <ul> <li>Listing Type</li> </ul> | Category                    |
| APPLY FILTERS                    | CLEAR FILTERS Company Mat-Su Convention & Visitors Bureau | Listing Type                     | Category<br>Travel Services |

Review website listing info and make any necessary updates. "Only Step 1: Website Listing Info" is needed for your website listing. Do not fill out Step 2 or Step 3 for your website listing (those are for the Visitor Guide only and will come in a later step). Don't forget to hit the blue "save" button when you're done with your website listing, or your changes won't be saved.

## Update Listing

| -seasons or operation.                                                                                                    |                                                                            |
|----------------------------------------------------------------------------------------------------|----------------------------------------------------------------------------|
| Year-round                                                                                                    | ~                                                                          |
| Listing Information                                                                                                    |                                                                            |
| - Visitor Account:   Account:   Account:   Account:   Account:   Account:   Account:   Account:   Account:   Account:   Account:   Account:  Account:  Accou | Type: <required< td=""></required<>                                        |
| Mat-Su Convention & Visitors Bureau                                                                                                    | ✓ Website                                                                  |
| nly -<br>DSTS Contacts:                                                                                                    | Address Type:                                                              |
| Katie Reeves                                                                                                    | ✓ Physical                                                                 |
| Description:                                                                                                    |                                                                            |
| The Mat-Su Valley is diverse and boasts remote wilderness and<br>communities. Let us show you where to find Mat-Su's glaciers,<br>and other unique attractions and events.<br>Call and request a free guide to Alaska's Mat-Su Valley. Or ask<br>lodging and unforgettable adventures!                                                                                                    | l classic Alaskan<br>gold mines, hiking trails<br>for directions to superb |
|                                                                                                    |                                                                            |
|                                                                                                    |                                                                            |

After you hit "Save" and you're happy with your website listing, click on "Return" to go back to the previous listing selection page.

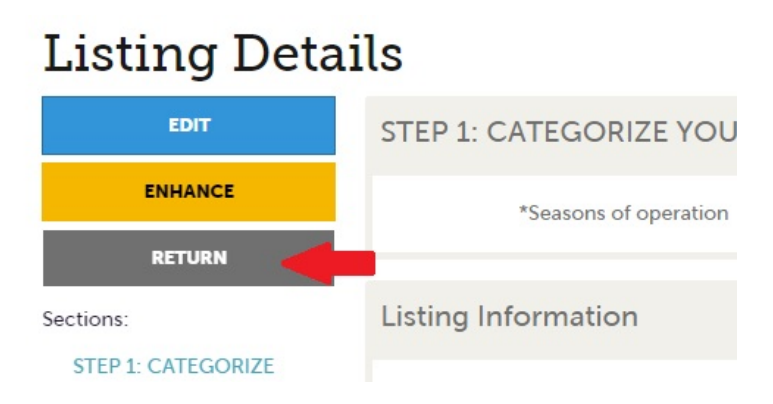

Next, click on the blue pencil to edit your Visitor Guide listing.

# Filters (1) Listing Type is one of: WEBSITE, VISITOR GUIDE LISTING \* APPLY FILTERS CLEAR FILTERS ENHANCE

| 1 | Mat-Su Convention & Visitors Bureau | Website               | Travel Services |  |
|---|-------------------------------------|-----------------------|-----------------|--|
| 1 | Mat-Su Convention & Visitors Bureau | Visitor Guide Listing | Renewal Form    |  |

Skip Step 1 (website listing) and go straight to Step 2 and Step 3 for the Visitor Guide listing. Step 2 is info that is printed in your visitor guide listing and comes with your membership. Review info in Step 2 and make updates if needed. Hit Save.

| STEP 2: BASIC LISTING INFORMATION -<br>Visitor Guide Only                                             |                            |  |  |
|----------------------------------------------------------------------------------------------------|----------------------------|--|--|
| Review your basic listing info. This is printed in the Visitor Guide and included in your membership. |                            |  |  |
| *Company Name:                                                                                        | *Address:                  |  |  |
| Mat-Su Convention & Visitors Bureau                                                                   | 610 S Bailey St, Suite 201 |  |  |
| *City:                                                                                                | *State:                    |  |  |
| Palmer                                                                                                | АК                         |  |  |
| *ZIp:                                                                                                 | *Phone:                    |  |  |
| 99645                                                                                                 | (907) 746-5000             |  |  |
| *Emall:                                                                                               |                            |  |  |
| info@alaskavisit.com                                                                                  |                            |  |  |

In Step 3, you will see optional upgrades for the Visitor Guide. If you have info listed in Step 3, that means you've previously purchased an upgrade and this is the info we have on file. Make updates in Step 3 if you want to keep your upgrades. Hit "Save".

<u>NOTE:</u> If you do not have info in Step 3, that means you did not pay for an optional upgrade last year. To add an optional upgrade or remove upgrades, contact Katie at <u>katie@alaskavisit.com</u>.

| /eb Site - \$50 extra:                                                                     | *Narrative type:                                             |
|--------------------------------------------------------------------------------------------|--------------------------------------------------------------|
| www.alaskavisit.com                                                                        | 50-word - \$175 extra                                        |
| ebsite Printed in Visitor Guide. Additional Charge: \$50.                                  | Narratives are an additional charge.                         |
| ne-line Narrative - \$50 extra:                                                            | *Narrative Text 1:                                           |
|                                                                                            | Whether it's mountains and glaciers, gold n                  |
| e-Line Narrative printed in Visitor Guide. Additional Charge: \$50.                        | the Mat-Su Valley has everything on your A                   |
|                                                                                            | 30-Word Narrative printed in Visitor Guide. Additional Charg |
| arrative Text 2:                                                                           |                                                              |
| Let us help you plan an unforgettable multiple day visit to the heart of Alaska. Visit our |                                                              |
| website or find us on Facebook at "Visit Alaska's Mat-Su Valley."                          |                                                              |

### After you hit "Save" you should be all set on your listings.

Feel free to explore other parts of the Member Extranet! Once again, contact Katie if you have any questions or need help at any point. <u>Katie@alaskavisit.com</u>; (907) 746-5001.